# **Identify Migration Process from Cloud Connected PSTN to Calling Plan**

### Contents

| Introduction           |  |
|------------------------|--|
| Prerequisites          |  |
| Requirements           |  |
| Component Used         |  |
| Background Information |  |
| Cisco PSTN Team        |  |
| Procedure              |  |

### Introduction

This document describes the procedure for customers to manually migrate from Cloud Connected PSTN to Cisco Calling Plan.

## Prerequisites

#### Requirements

Cisco recommends that you have knowledge of these topics:

- Webex Calling
- Control Hub
- PSTN services offered for Webex Calling customers
- Customer must have Cloud Connected PSTN service

## **Component Used**

The information in this document was created from the devices in a specific lab environment. All the devices used in this document started with a cleared (default) configuration. If your network is live, ensure that you understand the potential impact of any command.

## **Background Information**

Customers are open at any time to change their PSTN provider and migrate their service to a Cisco Calling Plan.

Per the <u>Get started with the Cisco Calling Plans</u> document, migration from Cloud Connected PSTN to Cisco Calling Plan must be done manually since Self Service is not available yet for this option.

#### **Cisco PSTN Team**

If you encounter difficulties with porting or requesting numbers while setting up a Cisco Calling Plan

location, our Cisco PSTN team is dedicated to offering support.

Cisco PSTN team can assist with:

- Porting
- Any issue related to your acquired numbers
- Ordering new numbers

# Procedure

When a new location is created and being assigned to a PSTN Connection, connections are completely linked to the location and can not be disassociated from it, unless the location is deleted.

Since Cisco Calling Plan is becoming the new provider, admins are unable to merely modify the connection at their location; they must create a new one instead.

On the other hand, current location numbers belong to a Cloud Connected PSTN carrier and to continue in used, numbers have to be ported out to the new carrier, Cisco in this case.

To initiate the migration process, proceed with the next steps.

Step 1. Create a new location.

- 1. Navigate to **Locations** > **Manage locations** > Select your preferred option. For this example, **Create manually** is selected.
- 2. The next screen is displayed where you enter information such as Location name, Country, Address, and so on.

| Location name *                    |   |                                    | V                                       |
|------------------------------------|---|------------------------------------|-----------------------------------------|
| Enter a location name              |   | Map Satellite                      | 1 Call                                  |
| Country / Region *                 |   |                                    | - Anniel Ca                             |
| Select a country                   | ~ | NORTH                              | ASIA                                    |
| Address *                          |   | AMERICA                            |                                         |
| Q Search address                   |   | A. Solu                            | FRICA                                   |
| Address line 2 (optional)          |   | acific<br>Icean                    | Indian OCEANIA                          |
| City / Town                        |   |                                    |                                         |
| Enter the city / town              |   | ×.                                 |                                         |
| State / Province / Region          |   |                                    | +                                       |
| Select a state / province / region | ~ | Coordin                            | ANTARCTICA                              |
| IP / Postal Code                   |   | Googia                             | Keyboard shortcuts Map data ©2024 Terms |
| Enter the ZIP / postal code        |   | update the latitude/longit         | tude and the address if a match is      |
| atitude: 0 • Longitude: 0 Edit     |   | $\triangle$ To show the exact lati | itude and longitude, enter your address |
| Timezone                           |   | and select from the di             | ropdown. The suggested address will     |
| Select a timezone                  | ~ | space the pittle do                |                                         |
| Email language 🛈                   |   |                                    |                                         |
| English - American English         | ~ |                                    |                                         |

A screen confirming the creation of your new location is displayed.

Step 2. Navigate to **Services** > **Calling** > **PSTN** > **Orders** and click in a previous order.

Step 3. Click the **Open a Cisco Calling Plans support case** link.

| Calling                                                 | All time displayed on this | page is in Location New York configured timez Show More               |
|---------------------------------------------------------|----------------------------|-----------------------------------------------------------------------|
| Numbers Virtual Lines Call Routing Managed              |                            |                                                                       |
|                                                         | Order overview             |                                                                       |
| Providers Orders                                        | Date                       | 06/11/2024 3:04 PM (America/New_York)                                 |
| P                                                       | Location                   | New York                                                              |
|                                                         | Туре                       | Move Numbers                                                          |
| Order ID Order Date $\downarrow$                        | Number type                | Default Numbers                                                       |
| ce61ac2d-8143-4e92-bfb5-c42379eb865a 06/11/2024 01:04:3 | Carrier                    | Cisco Calling Plans (US)                                              |
| 32d59fd5-aa20-4813-a129-488bc98cbc76 05/31/2024 05:53:  | Status 🛈                   | <ul> <li>Provisioned 06/11/2024 3:04 PM (America/New_York)</li> </ul> |
| ffac578b-db23-402e-85e0-121f5fd13827 07/18/2023 11:47:5 | Order details              |                                                                       |
|                                                         | Phone Numbers              | 1 >                                                                   |
|                                                         | Open a Cisco Calling Plans | support case <sup>[2</sup>                                            |

Create a Location Screen

You get redirected to the Webex Calling Partner Help Center page:

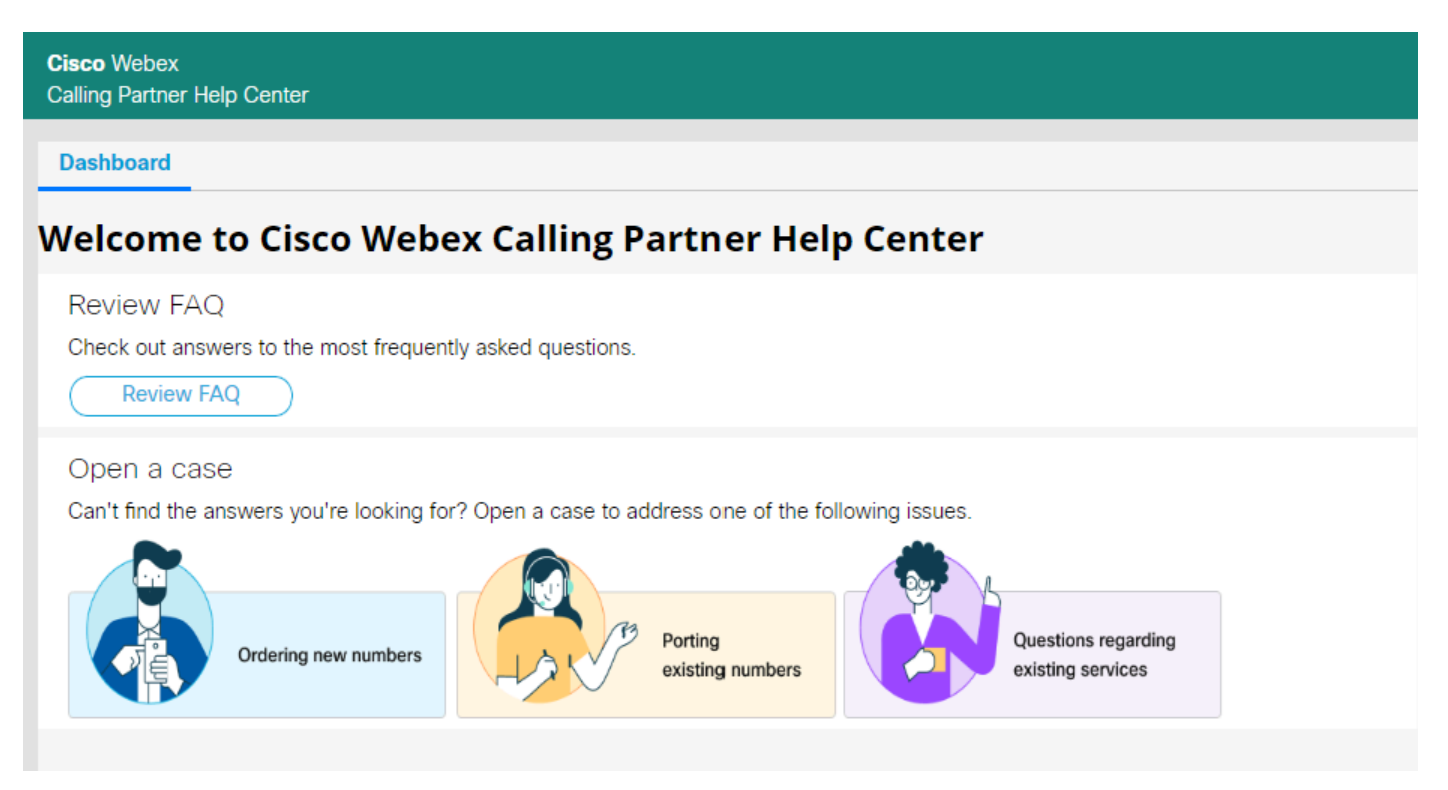

Cisco Webex Calling Partner Help Center home page.

Step 4. Select Porting existing numbers.

Step 5. Fill the required information in the new box opened and submit your request.

| ◯ Yes                          | ○ No  |   |
|--------------------------------|-------|---|
| A Value cannot be blank        |       |   |
| Country *                      |       |   |
| Select                         |       | ~ |
| Location Name ★                |       |   |
| What do you need help with?    | *     |   |
| Porting existing numbers       |       | ~ |
| Please select specific issue t | /pe ★ |   |
| Select                         |       | ~ |
| Partner Organization ID        |       |   |
| Partner Company Name           |       |   |
| Partner Contact Name           |       |   |
| Partner Contact Email          |       |   |
| Customer Org ID 🗙              |       |   |
| Customer Company Name ★        |       |   |
| Customer Contact Name *        |       |   |
| mitfuent                       |       |   |

Our Cisco PSTN team is going to reach out to offer additional support during the number porting process.

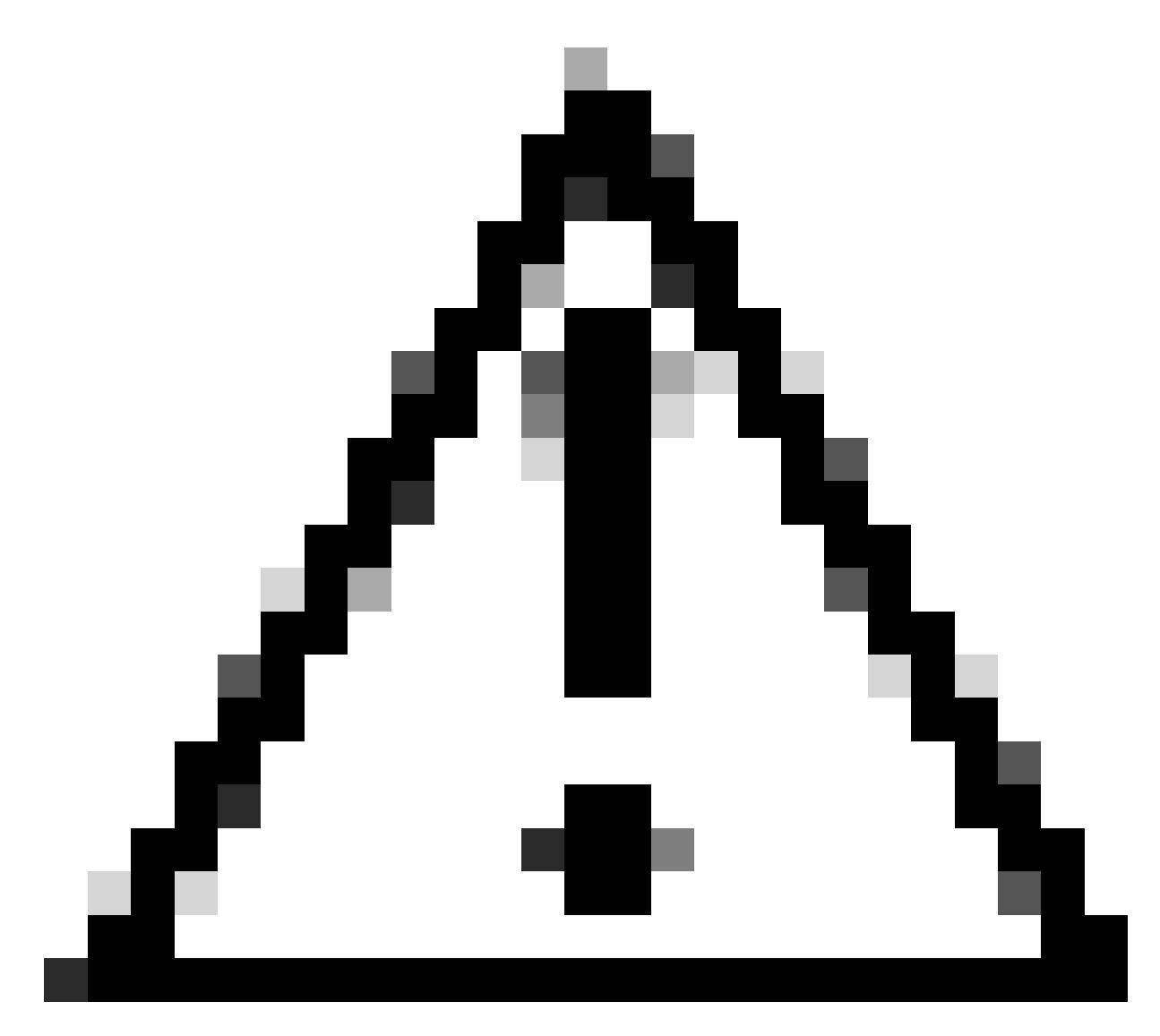

**Caution**: Please note that any porting procedure involves a service interruption, since numbers are transferred from one carrier to another and the location in your Control Hub changes. This necessitates scheduling a Maintenance Window or a specific date for porting. Our PSTN team is ready to help throughout the process to minimize the impact as much as possible.